## Accessing the Dealertrack Client Learning Center

- 1. Sign in to the Learning Center:
  - a. **Browser:** Open Chrome or Firefox. Note: Internet Explorer (IE) is not supported.
  - b. URL: https://learningcenter.dealertrack.com/
  - c. Username: Enter the email address associated with your Dealertrack login.
  - d. **Password:** Enter the temporary password **dt1234@5**

| Dealertrack dealertrack |  |  |
|-------------------------|--|--|
| learning center         |  |  |
| Password Continue       |  |  |
| Forgot Password         |  |  |

- 2. Change your password:
  - **a.** The first time you log in you will be taken to the Profile page.
  - **b.** Enter your contact phone number at the dealership.
  - c. Select Change Password Here.
  - d. Reset your password.
  - e. Click Submit.

| Profile Information                |            | Password Reset                |        |   |
|------------------------------------|------------|-------------------------------|--------|---|
| First Name * :                     | Michael    |                               |        |   |
| Last Name * :                      | Merrick    | Old Paceword:                 |        |   |
| User Name:                         |            | Olu Password.                 |        |   |
| Business Email * :                 | michael.me | New Password:                 |        |   |
| City:                              | Sandy      | Confirm Password:             |        |   |
| State:                             | Utah       |                               | Submit | t |
| Country *:                         | USA        |                               |        |   |
| Work Phone:                        |            |                               |        |   |
| Language *:                        | English    |                               | v      |   |
| Timezone:                          | (GMT-07:00 | ) Mountain Time (US & Canada) | v      |   |
| Recieve Assessment Reminder Email: | Never      |                               | v      |   |
| Recieve Course Reminder Email:     | Never      |                               | v      |   |

Updated 6-2016 ©2016 Dealertrack

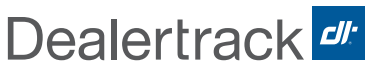

- **3.** Enroll in the training:
  - a. Enroll in the training by selecting the **Enroll** button.

| F&I 2.0 Client Training                                                            | Enroll         |
|------------------------------------------------------------------------------------|----------------|
| Not Enrolled                                                                       | Average Rating |
| Lessons                                                                            |                |
| ⇔ • Manergalium antitum (manharimach #mo 2.4)                                      |                |
| $\odot$ ) introduction is Fig. 2.3 including Beamining, Waveing and Wolking a Test | Your Rating    |
| ⇔ I Traditing a Jacob in Table 2 in                                                | Comment        |

- 4. Take the training:
  - a. Select the link under Lesson Contents.
  - b. The training will open in a separate window.

| F&I 2.0 eLearning                     |                                          |                |
|---------------------------------------|------------------------------------------|----------------|
| Not Started                           |                                          |                |
| Lessons                               |                                          |                |
|                                       |                                          | Lesson Details |
| Lesson Contents<br>• F8/2.0 eLearning | status: Incomplete<br>Take by: 6/12/2016 |                |

Note: If training window is closed, it can be accessed from the **Enrolled Courseware** section on the Home tab.

| Enrolled Courseware                 |       |
|-------------------------------------|-------|
| Curriculums Courses Filter Training |       |
| F&I 2.0 Client Training       0%    | (ELT) |
|                                     |       |

> Problems or questions? Please email us at: ClientLearningCenter@dealertrack.com

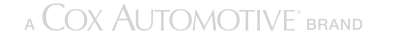

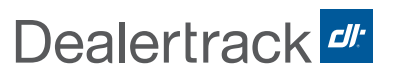